♂目次

| 1. | GoogleEarth (グーグルアース)のダウンロード方法・・・・・・1p     |
|----|--------------------------------------------|
| 2. | 見たい地域の浸水データのダウンロード方法(50音順)・・・・・・・・・2p      |
|    | 見たい地域の浸水データのダウンロード方法(地図から)・・・・・・・・・3p      |
| З. | ダウンロードした浸水データをGoogleEarthに表示する方法・・・4p      |
| 4. | 地図の動かし方                                    |
|    | ①拡大・縮小・・・・・・・・・・・・・・・・・・・・・・・・・・・・・・・・・5 p |
|    | ②スクロール・・・・・・・・・・・・・・・・・・・・・・・・・・・・・・・・6p   |
|    | ③回転など・・・・・・・・・・・・・・・・・・・・・・・・・・・・・・・・・・・・  |
| 5. | 隣接する地区の浸水データを表示する方法(立体画像地区の追加)・・・ 8~11p    |
| 6. | 津波一時避難場所等を表示するについて・・・・・・・・・・・・・・・12~13p    |

#### ♪ご利用にあたっては、予めGoogleEarth(グーグルアース)のインストールが必要です

| ● 最大クラスの津波浸水立体重                              |                                                                                               |                                          | 0                  | - σ >                                                                                                   |                                                      |
|----------------------------------------------|-----------------------------------------------------------------------------------------------|------------------------------------------|--------------------|----------------------------------------------------------------------------------------------------|------------------------------------------------------|
| $\leftrightarrow$ $\rightarrow$ C $$ kernel- | map.co.jp/test/3dhazard.html                                                                  |                                          |                    | * 2                                                                                                    |                                                      |
| 1779 	 ▲ ALAYA   G   G                       | 室器情報センター ⊅ M-HILTER ③ 7×1/k党全システム 🚺 軍庁連続                                                      | ④ 法合一则规矩市 ④ 國學規模市 (新) ④ 日本編集・千島編集        | i                  | II 9- <del>7</del> -0792                                                                                |                                                      |
| 1                                            | 最大クラスの津波浸水立体画像<br>KMZ形式で提供される最大クラスの津波浸水が<br>利用する地区を遊訳してください。<br>※ファイルをご覧店くためには「Georgie Factor | #本盤です。<br><u> 「が必要です</u> 。 <b> クリッ</b> の | 2                  | Ø: #x2520/##3% g/s##+ · × G Google Earth x +             ← → C iii google.com/int/ja/earth/download/ge/ | <b>o</b> – Ø<br>* 2                                  |
| ~^> <                                        | Google Earth(0/9/0/20— NI#2/5/5<br>https://www.google.com/intlija/earth/downloa               | d/ge/                                    |                    | 11 アプリ 🥝 ALAYA 🖸 G空間情報センター ⊅ M-FILTER 🧐 ファイル投受システム 🚺 宮庁連載 🎯 法令・例境検索 🏵 議事務検索 (新) 🥥 🗄                     | 日本海溝・千島海溝 📀 Google 🛛 😕 その他のブックマーク 🗏 リーディングリ          |
| <u> </u>                                     | 地図1から遅択する場合はこちら(別ウィント<br>一時遅難所に関するKMZファイルは以下よりら                                               | つ)<br>ワンロードいただけます。                       |                    | Google Earth                                                                                            |                                                      |
|                                              | 律設始生時一時遊離的(緊應遊離場所,律波案                                                                         | 無距離地設・津波避難ビル)                            |                    | ーーーム 探索する 学ぶ 交流する ヘルプ                                                                                   |                                                      |
| 6                                            | æ                                                                                             |                                          |                    | 最新バージョンの Google Earth のダウンロード(Windows/Mac/Linux                                                         | )                                                    |
|                                              | 查受国 (753KB)                                                                                   | 個受用直1~1丁目(381KB)                         | ▲受国東1~4丁目(347KB)   | インストールすることで、Google Earth のプライバシー ポリシーに同意したものとみなされます。                                                    | システム要件:                                              |
|                                              | 雲時町 (79KB)                                                                                    | 查把即 (55KB)                               | 營芦野1~5丁目(311KB)    | G <mark>o</mark> ogle                                                                                   | Windows 版 - Windows 7 以降<br>Mac 版 - Mac OS X 10.8 以降 |
|                                              | 盛入江町(119KB)                                                                                   | 個入用3~7丁目(51KB)                           | 營満是1~8丁目(5KB)      | <u>Geogle マップ</u>                                                                                       |                                                      |
|                                              | @大川町 (50KB)                                                                                   | 個大來毛 (2702KB)                            | 個大梁毛1~5丁目(940KB)   | ヘルブセンター 使用許諾                                                                                            |                                                      |
|                                              | 盛大來毛北1~2丁目(272KB)                                                                             | 個大楽毛曲1~2丁目(231KB)                        | 個大楽毛南1~5丁目(437KB)  | (2) <sup>利用规约</sup>                                                                                     |                                                      |
|                                              | 雪大町1~8丁目(50KB)                                                                                | 图4秒≠1~5丁目(41KB)                          | 營富羽 (627KB)        |                                                                                                    | ¥                                                    |
|                                              | 雪富労町あけ元の1~2丁目(299KB)                                                                          | 個當別即明日1~3丁目(154KB)                       | 曾首別町南光1~3丁目(273KB) |                                                                                                    |                                                      |
|                                              | 雪音深即川西 (1200KB)                                                                               | 曾音時即川東1~2丁目(203KB)                       | 曾喜别町共来1~2丁目(111KB) | クリック                                                                                                    |                                                      |
|                                              | 營富労町尺期 (2205KB)                                                                               | 營益)将單印開用 (2469KB)                        | 營营房町中當房(1664KB)    |                                                                                                    |                                                      |
|                                              | 當當別即中國1~2丁目(203KB)                                                                            | 雪高別町兩主宋 (930KB)                          | 營高別町限連(89KB)       | ▲ Coogle Farth ホームページ                                                                                   |                                                      |
|                                              | 曾高州町総町1~2丁目(134KB)                                                                            | 曾當別即本即1~3丁目(169KB)                       | 個當別創石伸 (91KB)      |                                                                                                    |                                                      |

### プ市のホームページから、ご覧になりたい地域の浸水データをダウンロードします。

#### <u>釧路市役所(黒金町7丁目)付近</u>の浸水立体画像を見る場合 →ア)50音順で探す方法と、 イ)地図から探す方法の2つの方法があります。

#### ア)50音順で探す場合

| ← → C 🔒 kerne     | el-map.co.jp/test/3dhazard.html       |                               |                           |              |                  | * 3    |
|-------------------|---------------------------------------|-------------------------------|---------------------------|--------------|------------------|--------|
| 🎹 アプリ 🕄 ALAYA 🚺   | G空間情報センター <b>ク</b> M-FILTER 🔇 ファ      | 1ル授受システム 🔝 官庁速報 🔇             | 法令・例規検索 📀 議事録検索 (新) 📀     | · 日本海溝·千島海溝… | » 🗌 📙 その他のブックマーク | ⊞ リーディ |
| △ 釧路市             |                                       |                               |                           |              |                  |        |
| -City of Kushiro- |                                       |                               |                           |              |                  |        |
|                   | <i></i>                               |                               |                           |              |                  |        |
|                   | ····································· | ●受配的1~4丁目(381KB)              | 雪雯国東1~4丁目(347KB)          |              |                  |        |
|                   | 전(IIII) (79KB)                        | 图地即(55KB)                     | 圖声發1~5丁目(311KB)           |              |                  |        |
|                   | 플시티티 (119KB)                          | 個人用3~7丁目(51KB)                | (書用1~8丁田(5KB)             |              |                  |        |
|                   | 图大川町 (50KB)                           | 個大來毛 (2702KB)                 | 個大來毛1~5丁目(940KB)          |              |                  |        |
|                   | 雪大幸毛北1~2 丁目(272KB)                    | 曾大李毛西1~2丁目(231KB)             | 魯大來毛南1~5丁目(437KB)         |              |                  |        |
|                   | 國大町1~8丁田(50KB)                        | 图40年1~5丁H(41KB)               | (627KB)                   |              |                  |        |
|                   | (会)(回)あげぼの1~2丁目(299KB)                | 信益39月1月1~3丁目(154KB)           | 圖當別即用光1~3丁目(273KB)        |              |                  |        |
|                   | 图139月1月1日 (1200KB)                    | (203KB) (203KB)               | 《雪饼用其末1~2丁目(111KB)        |              |                  |        |
| ) 辛順 🗕            | (2205KB)                              | 留菜沖和IIIIIII(2469KB)           | 雷马洲町中百分((1684KB)          |              |                  |        |
|                   | (203KB) (203KB)                       | 當當別 <sup>國</sup> 1兩主來 (930KB) | 當當別即記述(69KB)              |              |                  |        |
|                   | 營黨发開局的1~2丁目(134KB)                    | (169KB) 本町1~3丁田(169KB)        | 儒言》即石举(91KB)              |              |                  |        |
|                   |                                       |                               |                           |              |                  |        |
|                   | th.                                   |                               |                           | -            |                  |        |
|                   | (約時間1~3丁目(91KB)                       | (629KB) (629KB)               | 曾柏木町 (56KB)               |              |                  |        |
|                   | <b>医舟口</b> 町 (54KB)                   | 盛旺亞(169KB)                    | ≝III   II 2~1 1 T⊟ (44KB) |              |                  |        |
|                   | MUHUU (73KB)                          | @U((###) (49KB)               | 個北大通1~14丁目(61KB)          |              |                  |        |
|                   | 열 1(281 (458KB)                       | 圖和第11日(39KB)                  | 警察参却(147KB)               |              |                  |        |
|                   | 图共来大通1~9TH(58KB)                      | (63KB)                        | 圖光明即 (125KB)              |              |                  |        |
|                   | 13                                    |                               |                           |              |                  | 2      |

#### 

#### **釧路市役所(黒金町7丁目)付近**の浸水立体画像を見る場合 →ア)50音順で探す方法と、

イ)地図から探す方法の2つの方法があります。

#### イ)地図から探す場合

|                       | × +                                                                                                    |                                 | 0                                  | ) — σ →                                                                                             |                             |
|-----------------------|----------------------------------------------------------------------------------------------------|---------------------------------|------------------------------------|----------------------------------------------------------------------------------------------------|-----------------------------|
| ← → C 🔒 kernel-map.c  | o.jp/test/3dhazard.html                                                                                                    |                                 |                                    | * 2                                                                                                 |                             |
| 11 アブリ 🕲 ALAYA 🖸 G空間間 | 報センター 🕐 M-FILTER 🔇 ファイル投受システム 🚺 官庁                                                                                         | 連報 ③ 法令・例規検索 ④ 議事録検索 (新) ③ 日    | 本海涛・千島海溝… 📀 Google 🛛 👋 📃 その他のブックマー | - クー国 リーディングリス                                                                                      |                             |
| →釧路市                  |                                                                                                    |                                 |                                    | <ul> <li>         ・③ 最大クラスの津波浸水立体画像 ・ ×         ・         ・         ・</li></ul>                     | 0 - 0                       |
| City of Kushiro-      |                                                                                                    |                                 |                                    | ← → C 🔒 kernel-map.co.jp/test/3dhazardmap.html                                                      | \$                          |
|                       | 長大クラスの浄波浸水立体画機                                                                                                    |                                 |                                    | 🔢 アブリ 🔇 ALAYA 🧧 G空間値報センター 🌶 M-FILTER 🔇 ファル投受システム 🚺 官庁速報 🔇 法令·例規续素 🔇 議事條検索 (新) 🔇 日本海湾・千島海湾… 🔇 Google | » 📙 その他のブックマーク   🗐 リーディング リ |
|                       | KMZ形式で提供される最大クラスの津度浸水」<br>利用する地区を選択してください。                                                                                 | 立体画像です。                         |                                    |                                                                                                    |                             |
|                       | ※ファイルをご覧用くためには「GoogleEath<br>Google Earthのダウンロードはこれら<br>https://www.google.com/itiljaleath/downloa<br>地図しから選択する合むこちら(別ウィン) | 1] が必要です。<br>adiga/<br>5(7)     |                                    | 地図上から、見たい地域を通                                                                                       | 選び、                         |
| クリッ                   | 一時受難的にしず AMZ ファイルは及下より<br>ク 、 、 、 、 、 、 、 、 、 、 、 、 、 、 、 、 、 、                                                            | 9つシロートいたたけます。<br>第巻遊離進設・津波遊離ビル) |                                    |                                                                                                    |                             |
|                       | 盛受国 (753KB)                                                                                                    | 國際副曲1~1丁目(381KB)                | 當意国東1~4丁目(347KB)                   |                                                                                                    | ALL ALLA                    |
|                       | 劉純町 (79K图)                                                                                                    | 图18月1 (55KB)                    | 普野1~5 T⊟ (311KB)                   | (→ 3 次度 1 2 2 2 2 2 2 2 2 2 2 2 2 2 2 2 2 2 2                                                       | 1未町<br>緑ケ間2<br>探 × 清明       |
|                       | 盛入江町(119KB)                                                                                                    | 個人用 3~7丁目 (51KB)                | 盛清辰1~8丁目(5KB)                      |                                                                                                    |                             |
|                       | 當大川町 (50KB)                                                                                                    | 圖大黎毛 (2702KB)                   | 個大來毛1~5丁目(940KB)                   | ◇劉路地方合同庁書 ●劉路年金事務所 ●955                                                                             | *                           |
|                       | 查大來毛北1~2丁目(272KB)                                                                                                    | ్大楽毛西1~2丁目(231KB)               | 圖大來毛南1~5丁目(437KB)                  | クリック                                                                                                | * * *                       |
|                       | 警大町1~8丁目(50KB)                                                                                                    | @\$##1~5丁H(41KB)                | 盛高羽 (627KB)                        | - <u>- ANA055775</u> サホテル印度<br>- <u>- ANA055775</u> サホテル印度<br>- 文書単語<br>- 文                         | k山2 釧路保健所 × 纵路湖             |
|                       | 雪富労町あけ活の1~2丁目(299KB)                                                                                                    | 曾高別即用日1~3丁目(154KB)              | 個當別即尚光1~3丁目(273KB)                 | 1月17日日日 - 1月17日 - 1月1日日日日 - 1月1日日日日日日日日日日日日日日日日日日日日日日日                                              | ×                           |
|                       | 雪雪湖町川店 (1200KB)                                                                                                    | 會當時即用庫1~2丁目(203KB)              | · 雪島川町共衆1~2丁目(111KB)               | 1 (1)(1) 人用5 地域 1 (市西和市大) ソレフロ                                                                      | 創路工高<br>創作[3]               |
|                       | 營富別町元期 (2205KB)                                                                                                    | 會當時間開始((2469KB)                 | 《查别即中篇》(1664KB)                    | 12日 11日本 11日本 11日本 11日本 11日本 11日本 11日本 1                                                            | 7.0                         |
|                       | 當當別即中國1~2丁目(203KB)                                                                                                    | 當當別即兩主來(930KB)                  | 盛高汾町風連(69KB)                       |                                                                                                    | 第ケビチャランケ若筋                  |
|                       | 會當時時間到1~2丁目(134KB)                                                                                                    | 國當別即本町1~3丁目(169KB)              | 國當出即百种(91KB)                       |                                                                                                    | 大小市中市市 02022 ZENRIN Dat     |

3

#### ♪ダウンロードしたファイルをダブルクリックするか、GoogleEarthの3D地図上に ドラッグ&ドロップすると、浸水エリアや一時避難所が表示されます

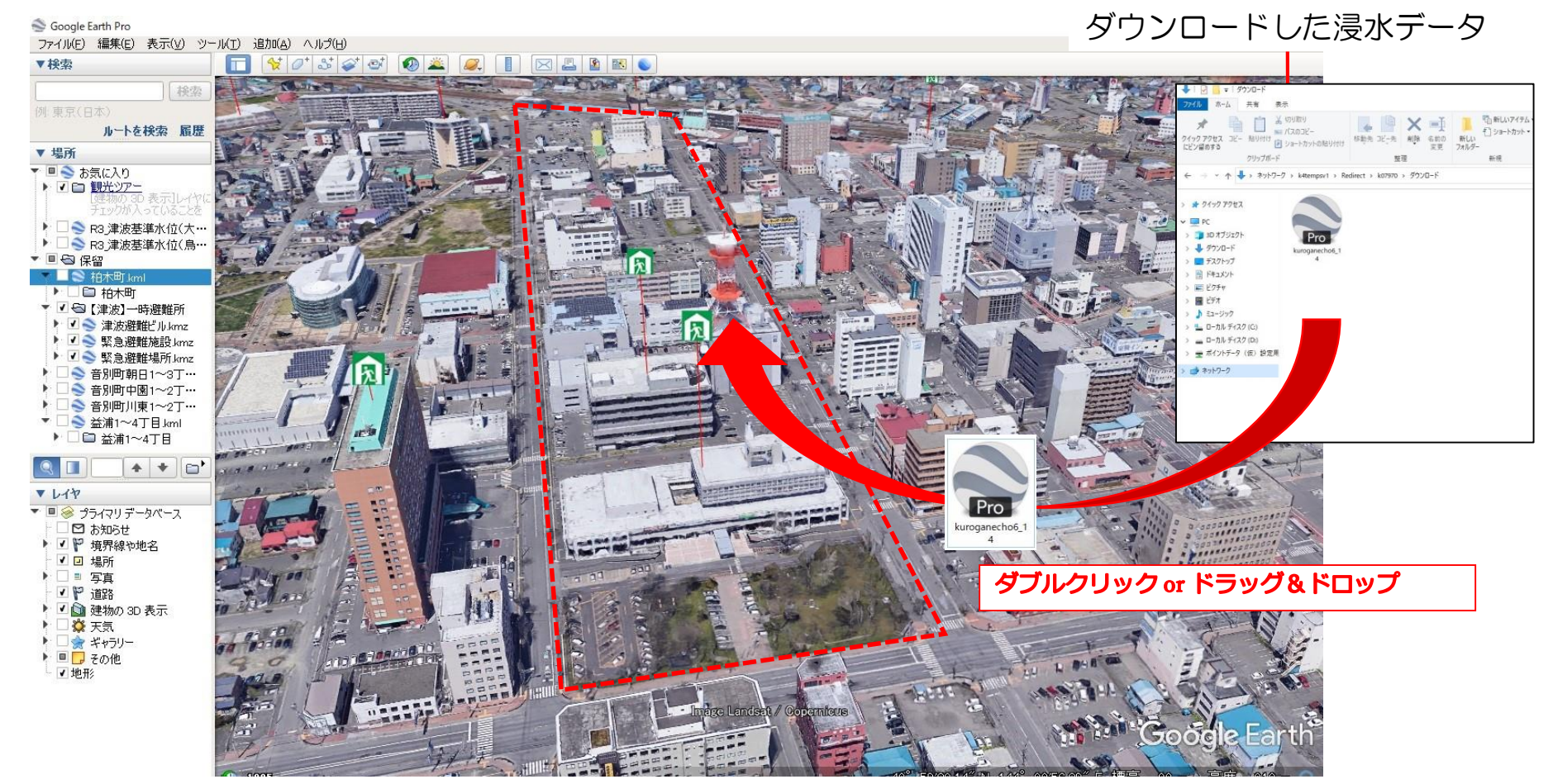

▲GoogleEarthの画面

♪
地図の動かし方

#### ①地図上でマウスホイールを回転させると、地図が拡大・縮小します

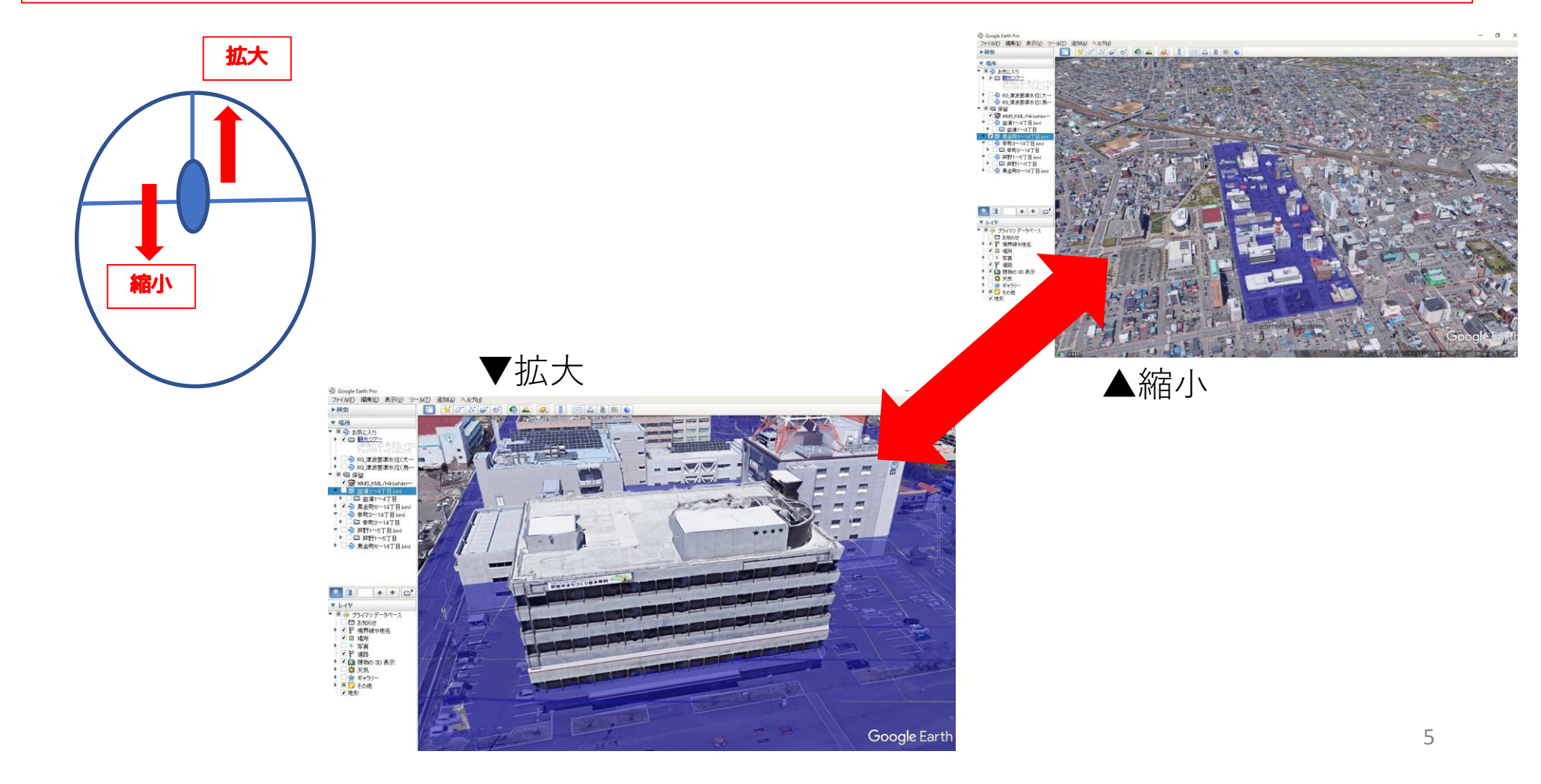

☆地図の動かし方

#### ②地図上で左クリックしたままマウスを移動させると、地図がスクロールします

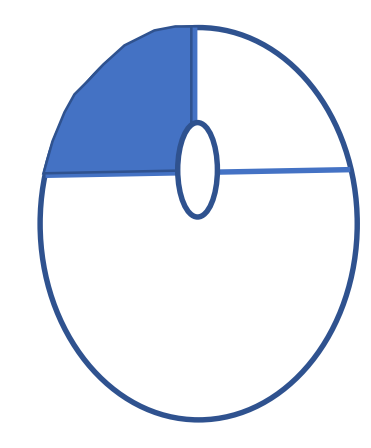

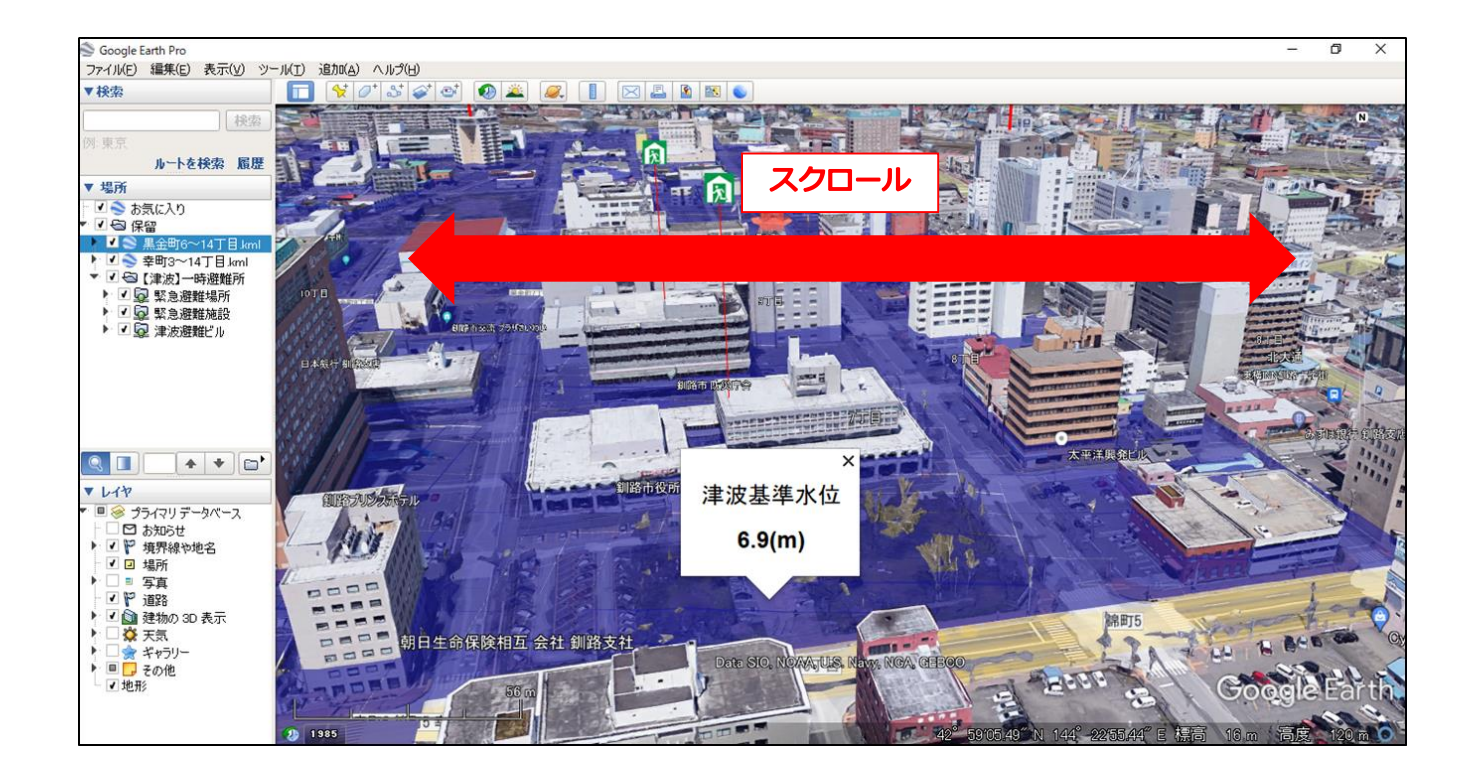

☆地図の動かし方

③Shiftキー、またはCtrlキーを押しながら左クリックしたままマウスを移動させると、 地図を360度回転したり、視点を上空からや地上からに変化させながら見ることがで きます。

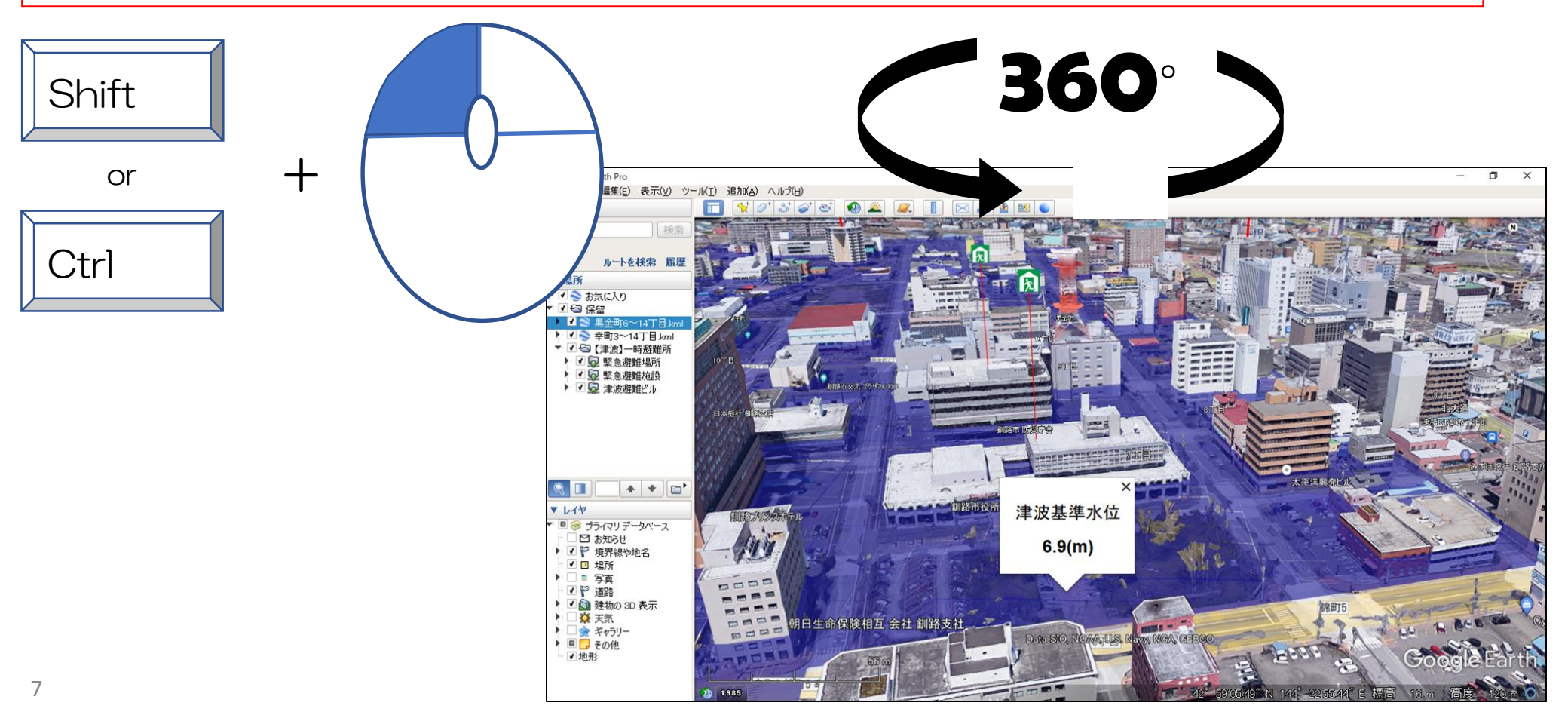

#### ♪隣接する地区の浸水データを表示する方法

## 釧路市役所(黒金町7丁目)付近に隣接する「幸町」を追加で表 示する場合 ①50音順あるいは、地図上から「幸町」を選択し、ダウンロード(3p参照) ②ダウンロードした浸水立体画像のファイルをダブルクリックするか、GoogleEarthの 3D地図上にドラッグ&ドロップ(4p参照)

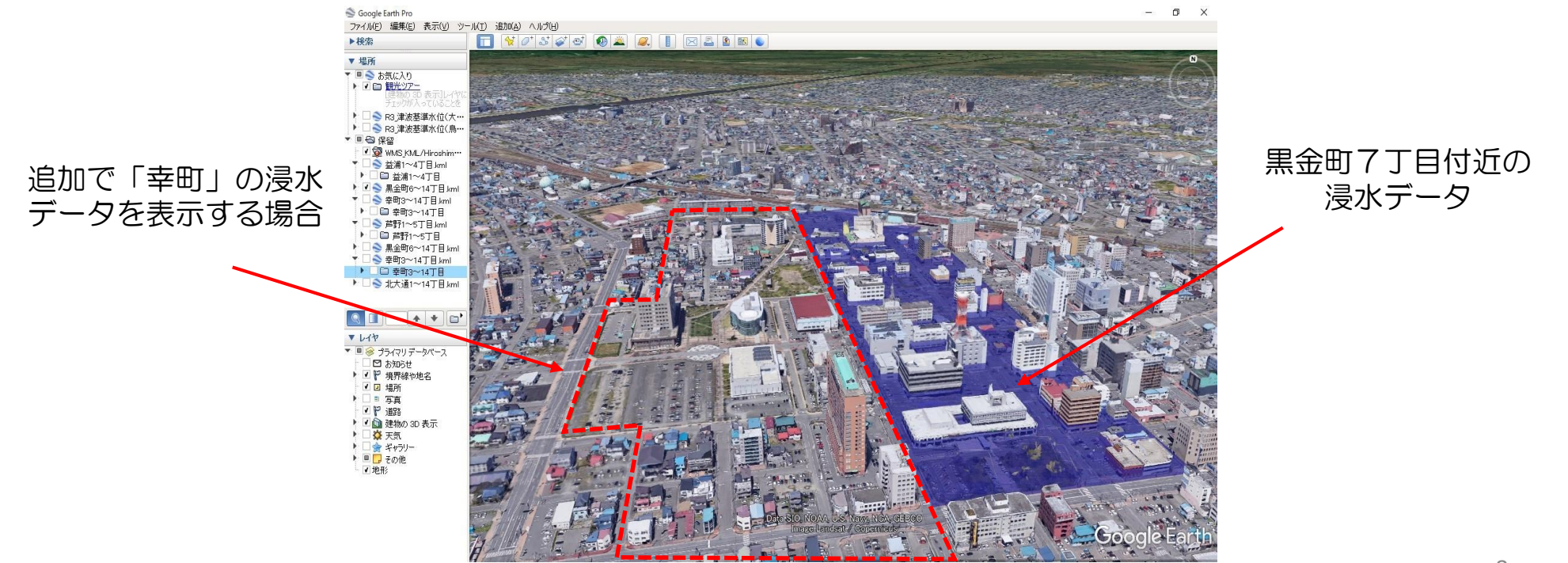

#### ♪隣接する地区の浸水データを表示する方法

釧路市役所(黒金町7丁目)付近に隣接する「幸町」を追加で表示する場合

## ①50音順あるいは、地図上から「幸町」を選択し、ダウンロー <u>ド(3p参照)</u> ②ダウンロードした浸水立体画像のファイルをダブルクリックするか、GoogleEarthの 3D地図上にドラッグ&ドロップ(4p参照)

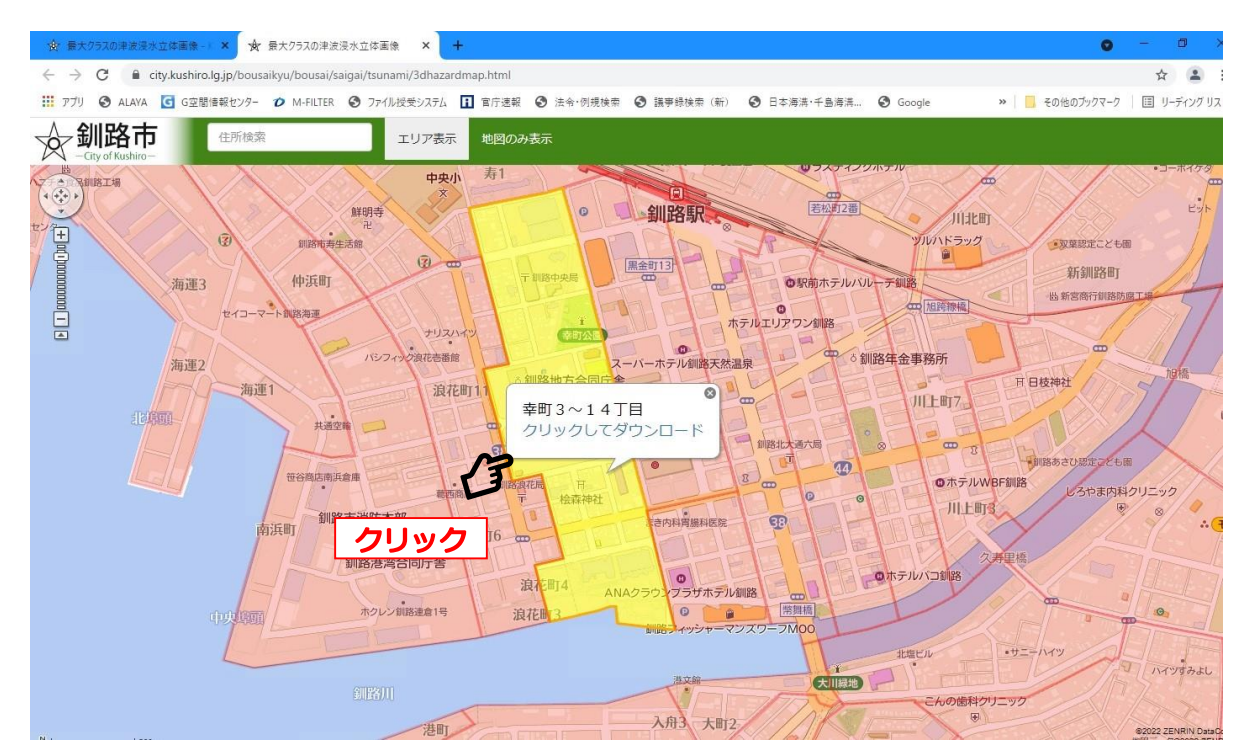

#### ♪隣接する地区の浸水データを表示する方法

釧路市役所(黒金町7丁目)付近に隣接する「幸町」を追加で表示する場合

①50音順あるいは、地図上から「幸町」を選択し、ダウンロード(3p参照)
 ②ダウンロードした浸水立体画像のファイルをダブルクリックするか、GoogleEarthの 3D地図上にドラッグ&ドロップ(4p参照)

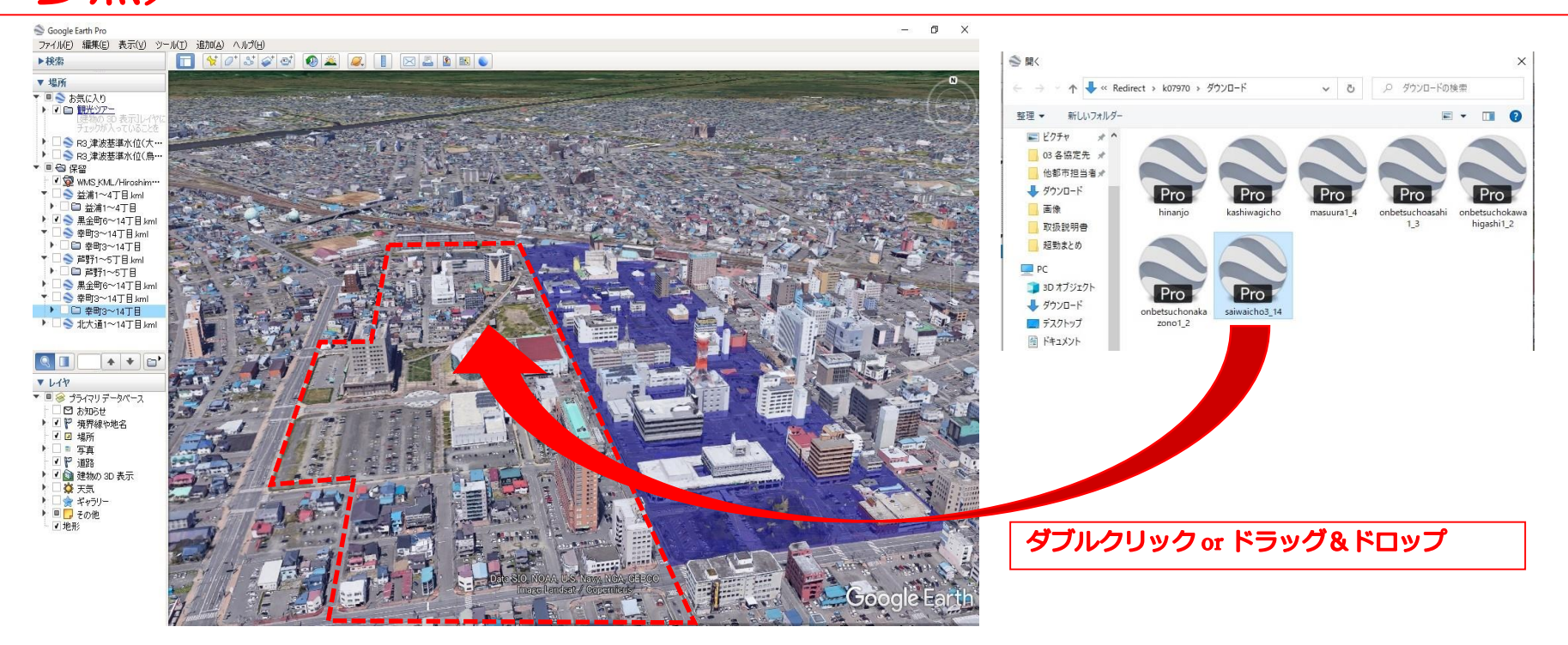

10

#### ♪隣接する地区の浸水データを表示する方法

釧路市役所(黒金町7丁目)付近に隣接する「幸町」を追加で表示する場合

### ③追加した浸水データが表示

※ファイルサイズの大きいエリアの表示や複数エリアの表示により、動作が遅くなる場合があります

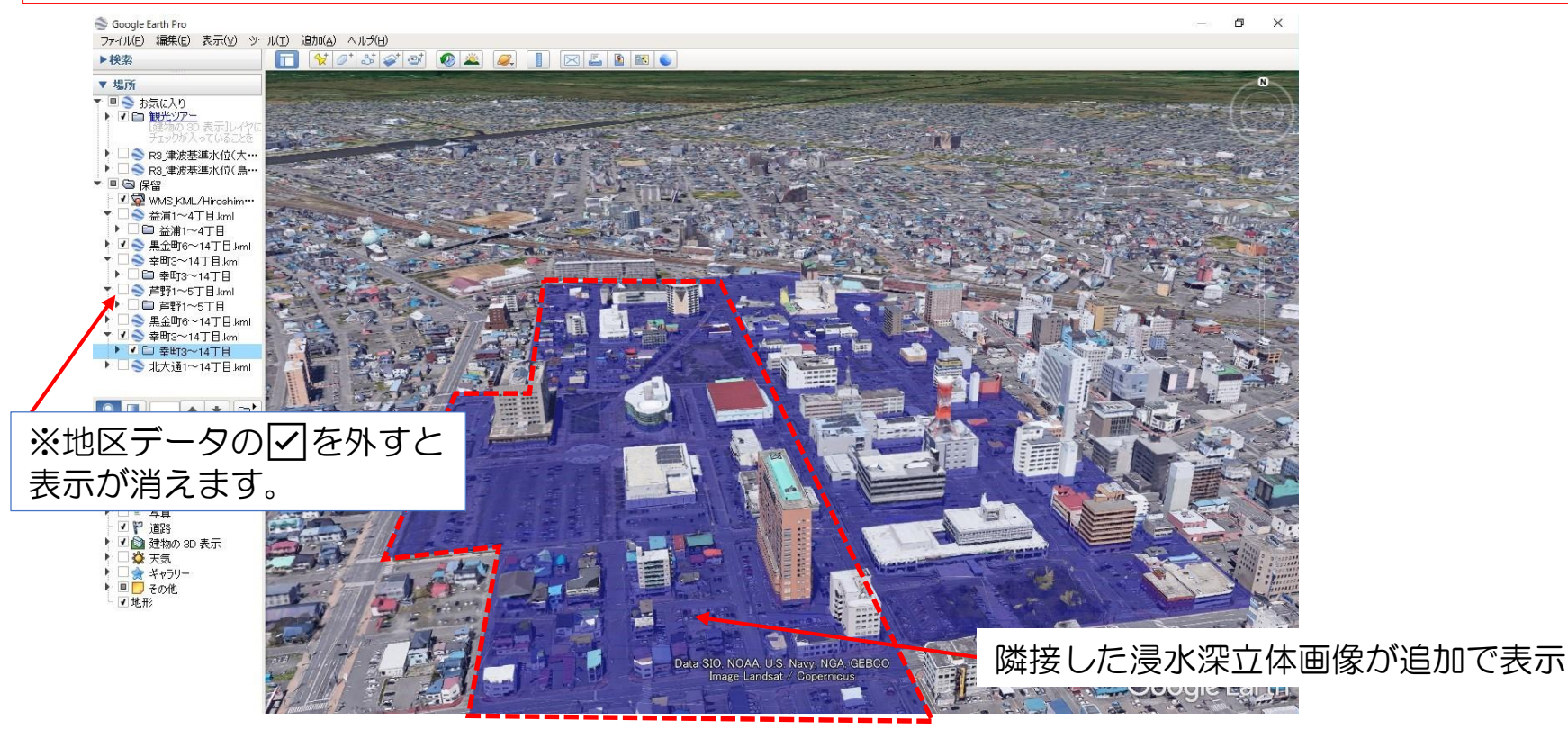

#### ♪ 津波一時避難場所等を表示するについて

 ①市ホームページより、一時避難場所のファイルをダウンロード
 ②ダウンロードした浸水立体画像のファイルをダブルクリックするか、GoogleEarthの 3D地図上にドラッグ&ドロップ(4p参照)
 ③表示されたアイコンをクリックすると、その一時避難場所の情報が表示

| <ul> <li>         ・         ・         ・</li></ul> | 灵水立体画像 - / × +                                                                                       |                                   | <b>0</b> - 0                           |
|---------------------------------------------------|----------------------------------------------------------------------------------------------------|-----------------------------------|----------------------------------------|
| ← → C m                                           | kernel-map.co.jp/test/3dhazard.html                                                                  |                                   | * 1                                    |
| 11 アプリ 🞯 ALAY                                     | A 🖸 G空間値報センター 🌶 M-FILTER 🥝 ファイル投受システム 🚺 官庁連続                                                         | 8 ③ 法令·例現検索 ④ 議事録検索(新) ④ 日本海溝·千島海 | 溝 🚱 Google 🛛 🐂 🥫 その他のプックマーク 🗏 リーディングリス |
|                                                   | 市<br>liro-                                                                                           |                                   |                                        |
|                                                   | 最大クラスの津波浸水立体画像                                                                                       |                                   |                                        |
|                                                   | KMZ形式で提供される最大クラスの津度浸水:<br>利用する地区を選択してください。                                                           | 体面像です。                            |                                        |
|                                                   | ※ファイルをご覧頂くためには「GoogleEarth<br>GoogleEarthのダウンロードはこちら<br>https://www.google.com/intlijalearth/downloa | 」が必要です。<br>d/gm/                  |                                        |
| <b>A</b>                                          | 地図丨から遅択する場合はこちら(別ウィント                                                                                | (0)                               |                                        |
| (1)                                               | ー <del>時時間所に開するKMZファイルは以下より</del> る                                                                  | クシロートいっこうます.                      |                                        |
| $\sim$                                            | 津波発生時一時避難所(緊急避難場所,津波緊                                                                                | (無避難施設・津波遅難ビル)                    |                                        |
| ∽                                                 | 1000                                                                                                 |                                   |                                        |
| LF -                                              | ð5                                                                                                   |                                   |                                        |
|                                                   | クリック                                                                                                 | (381KB)                           | ●管田東1~17日(347KB)                       |
|                                                   | (79KB) (79KB)                                                                                        | @地町(55KB)                         | 營芦野1~5丁目(311KB)                        |
|                                                   | 盛入江町(119K图)                                                                                          | 個入舟3~7丁目(51KB)                    | 營清冠1~8丁目(5KB)                          |
|                                                   | @大川间(50KB)                                                                                           | 曾大求毛(2702KB)                      | 個大梁毛1~5丁目(940KB)                       |
|                                                   | 書大漆毛北1~2丁目(272KB)                                                                                    | 個大梁毛曲1~2丁目(231KB)                 | ≝大楽毛南1~5丁目(437KB)                      |
|                                                   | 魯大町1~8丁目(50KB)                                                                                       | 個錄影 1~5丁目(41KB)                   | 儒音羽 (627KB)                            |
|                                                   | 雪雪別町あけぼの1~2丁目(299KB)                                                                                 | 個當別即附出1~3丁目(154KB)                | 個當別即商光1~3丁目(273KB)                     |
|                                                   | (1200KB)                                                                                             | ●高別町川東1~2丁目(203KB)                | ▲百別町共栄1~2丁目(111KB)                     |
|                                                   | 書時间代制 (2205KB)                                                                                       | 會當於同時期 (2469KB)                   | 圖當時即中當時 (1664KB)                       |
|                                                   | 曾高別町中庫1~2丁目(203KB)                                                                                   | 個高別町馬主宋 (930KB)                   | 營高济和TRL建(69KB)                         |

#### ♪津波一時避難場所等を表示するについて

 ①市ホームページより、一時避難場所のファイルをダウンロード
 ②ダウンロードした浸水立体画像のファイルをダブルクリックするか、GoogleEarthの 3D地図上にドラッグ&ドロップ(4p参照)
 ③表示されたアイコンをクリックすると、その一時避難場所の情報が表示

# ③地図上に、一時避難場所が表示される 所在地 胡路市黑金町7 0154-23-5151 クリックした一時避難場所の情報が表示